# Data mining in Ensembl with BioMart Worked Example

The human gene encoding Glucose-6-phosphate dehydrogenase (G6PD) is located on chromosome X in cytogenetic band q28.

Which other genes related to human diseases locate to the same band? What are their Ensembl Gene IDs and Entrez Gene IDs? Do they have any functions predicted by Interpro?

What are their cDNA sequences?

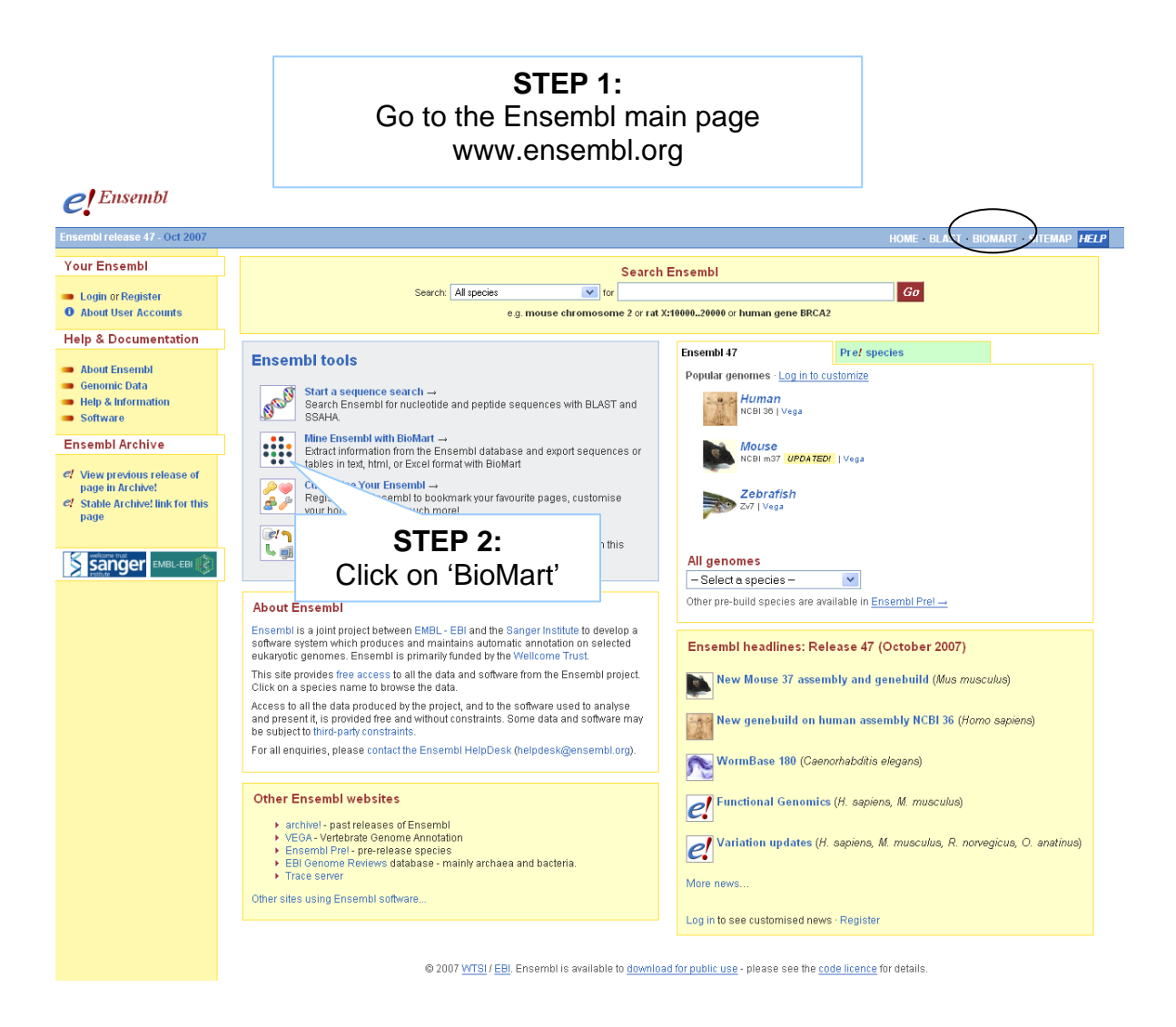

| Dataset         | Ensembl 47                  |
|-----------------|-----------------------------|
| [None selected] | - CHOOSE DATASET -          |
|                 | STEP 3:                     |
|                 | Select the database:        |
|                 | Ensembl genes (version 47)  |
|                 | and the species of interest |
|                 | under 'Choose Dataset'.     |
|                 | (Homo sapiens)              |

|                                       | New Count Results                                                                                              | XML Peri Help                                   |  |  |
|---------------------------------------|----------------------------------------------------------------------------------------------------|-------------------------------------------------|--|--|
|                                       | Dataset                                                                                                    | Please restrict your query using criteria below |  |  |
|                                       | Homo sapiens genes (NCBI36)                                                                                    | ■ REGION:                                       |  |  |
|                                       | Filters                                                                                                    | ⊞ GENE:                                         |  |  |
|                                       | tributes                                                                                                    | ■ GENE ONTOLOGY:                                |  |  |
|                                       | sembl Gene ID                                                                                                  | ■ EXPRESSION:                                   |  |  |
| ■ MULTI SPECIES COMPARISONS:          |                                                                                                    | ■ MULTI SPECIES COMPARISONS:                    |  |  |
|                                       | ant                                                                                                    | B PROTEIN:                                      |  |  |
| Narro<br>clicking<br>Click o<br>'REGI | STEP 4:<br>ow the geneset by<br>'Filters' on the lef<br>on the '+' infront of<br>ON' to expand the<br>choices. | ft.                                             |  |  |

| Dataset                                   | Pleas                          | e restrict your query using criteria below |                           |
|-------------------------------------------|--------------------------------|--------------------------------------------|---------------------------|
| Homo sapiens genes (NCBI36)               | BREGION:                       |                                            |                           |
| Filters                                   | Chromosome                     | X                                          |                           |
| Chromosome: X<br>Start : q28<br>End : q28 | □ Base pair<br>Gene Start (bp) | 1                                          | STEP 5:                   |
| Attributes                                | Gene End (bp)                  | 1000000                                    | Soloot (Chromosomo V)     |
| Ensembl Gene ID                           |                                |                                            | Select Chromosome A       |
| Ensembl Transcript ID                     | 🗹 Band                         |                                            |                           |
|                                           | Start                          | q28 💌                                      |                           |
| Dataset                                   | End                            | q28                                        |                           |
| [None Selected]                           |                                |                                            |                           |
|                                           | Marker                         |                                            | STEP 6                    |
|                                           | Start                          |                                            | Colort (Donal Ctort or 20 |
|                                           | End                            |                                            | Select Band Start q28     |
|                                           |                                |                                            | and ' <b>End q28</b> '    |
|                                           | Encode type                    | manual_picks 💙                             | •                         |
|                                           |                                |                                            |                           |

| $\frown$                                                                                                    |                                                                           |                          |                                                                                     |  |
|----------------------------------------------------------------------------------------------------|---------------------------------------------------------------------------|--------------------------|-------------------------------------------------------------------------------------|--|
| lew Count Results                                                                                                    |                                                                           | XML Peri Heip            |                                                                                     |  |
| Dataset<br>Homo sapiens genes (NCBI36)<br>Filters<br>Chromosome: X<br>Start: q28<br>End: q28<br>with Disease association: Only<br>Attributes | ■ GENE:<br>✓ ID LIST FILTERS:                                             | with Disease association | wse<br>● ● Only<br>● Excluded                                                       |  |
| Ensembl Gene ID<br>Ensembl Transcript ID<br>Dataset<br>[None Selected]                                                                       | List limit                                                                | Ensembl Gene ID(s)       | STEP 7:<br>Expand the 'GENE' panel and<br>choose 'with Disease<br>Association only' |  |
|                                                                                                    | <ul> <li>Transcript count &gt;=</li> <li>Entries with a 5' UTR</li> </ul> | Only     Excluded        | Determined through OMIM<br>(Online Mendelian Inheritance                            |  |
|                                                                                                    | Entries with a 3' UTR                                                     | Only                     | ) in Man) associations.                                                             |  |

The filters have determined our gene set. Click 'Count' (at the top) to see how many genes have passed these filters.

| New Count Results                                                                                                    | XML Peri Help                                                                                                    |                                            |  |
|----------------------------------------------------------------------------------------------------|----------------------------------------------------------------------------------------------------|--------------------------------------------|--|
| Dataset 24 / 31484 Genes                                                                                                | Please select columns to be included in the output and hit 'Results' when ready   Features O Homologs  Structures Sequences |                                            |  |
| Homo sapiens genes (NCBI36)<br>Filters                                                                                  |                                                                                                    |                                            |  |
| Chromosome: X<br>Start : g28                                                                                            | ⊖ SNPs                                                                                                    |                                            |  |
| End: q28                                                                                                    | GENE:                                                                                                    |                                            |  |
| with Disease association: Only                                                                                          | ■ EXTERNAL:<br>■ EXPRESSION:                                                                                                |                                            |  |
| Attributes                                                                                                    |                                                                                                    |                                            |  |
| Enserr Gene ID<br>Enserr Ascript ID                                                                                     | ■ PROTEIN:                                                                                                    |                                            |  |
|                                                                                                    | GENOMIC REGION:                                                                                                    |                                            |  |
| Dataset                                                                                                    |                                                                                                    |                                            |  |
| STEP 8:<br>Click on 'Attributes' to select<br>output options (i.e. what we<br>would like to know about our<br>geneset). |                                                                                                    | <b>STEP 9:</b><br>Expand the 'GENE' panel. |  |

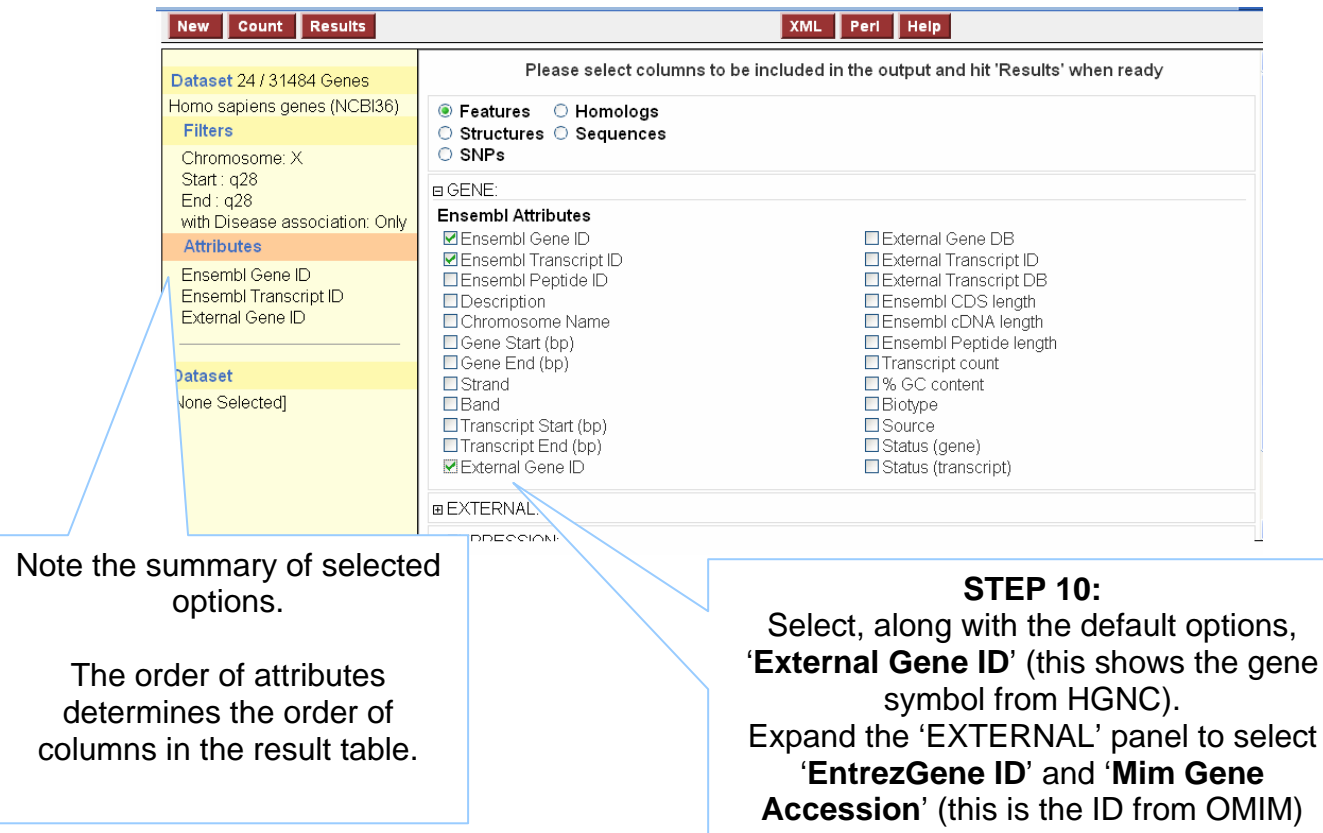

www.ncbi.nlm.nih.gov/omim/

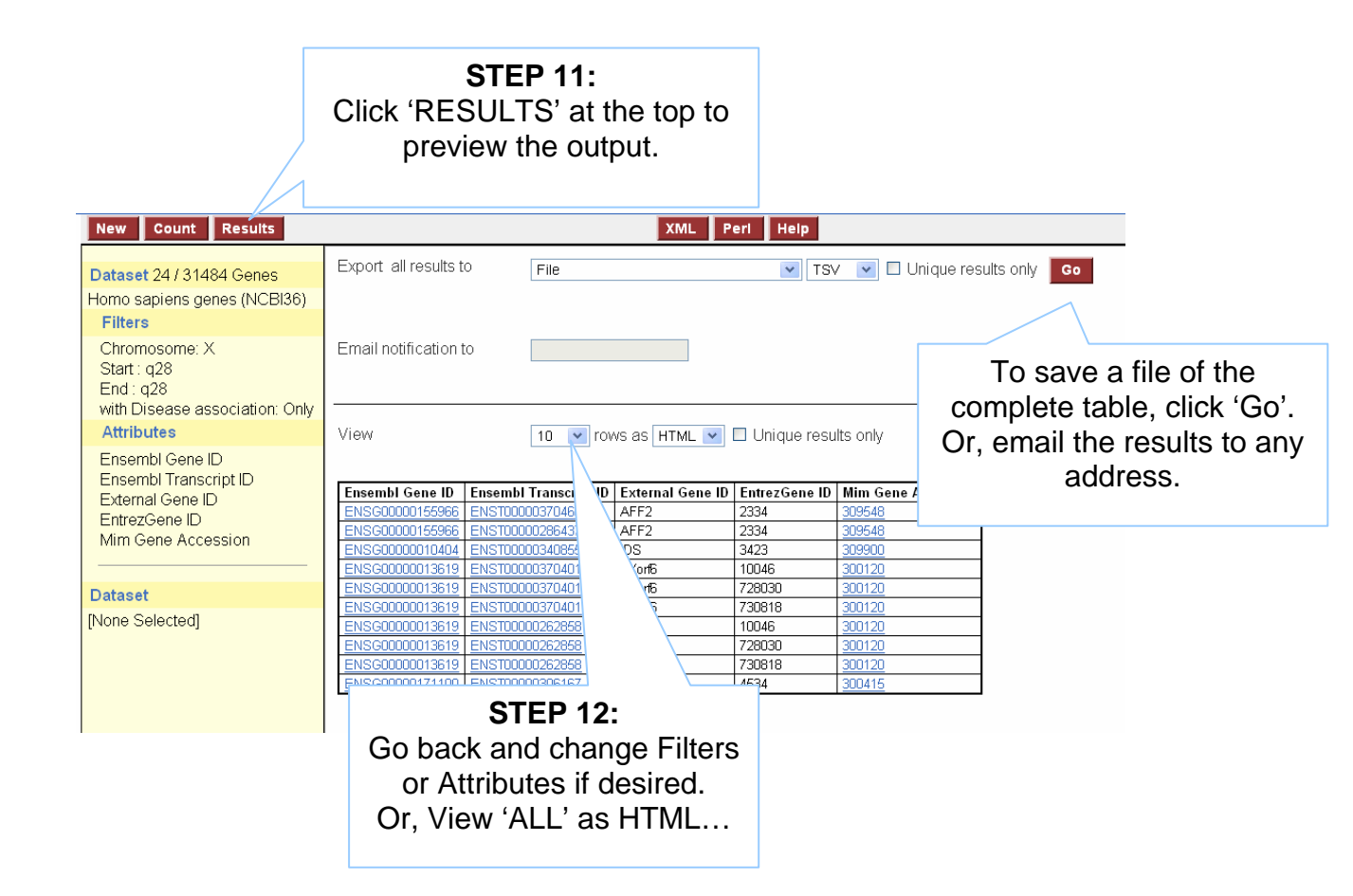

## Result Table 1

| Ensembl Gene ID–Ensembl Transcript II | ) External Gene П | ) EntrezGene П | ) Mim Gene Accessi |
|---------------------------------------|-------------------|----------------|--------------------|
| ENSG00000155966 ENST00000370460       | AFF2              | 2334           | <u>309548</u>      |
| ENSG00000155966 ENST00000286437       | AFF2              | 2334           | <u>309548</u>      |
| ENSG00000010404 ENST00000340855       | IDS               | 3423           | <u>309900</u>      |
| ENSG00000013619 ENST00000370401       | CXorf6            | 10046          | <u>300120</u>      |
| ENSG00000013619 ENST00000370401       | CXorf6            | 728030         | <u>300120</u>      |
| ENSG00000013619 ENST00000370401       | CXorf6            | 730818         | <u>300120</u>      |
| ENSG00000013619 ENST00000262858       | CXorf6            | 10046          | <u>300120</u>      |
| ENSG00000013619 ENST00000262858       | CXorf6            | 728030         | <u>300120</u>      |
| ENSG00000013619 ENST00000262858       | CXorf6            | 730818         | <u>300120</u>      |
| ENSG00000171100 ENST00000306167       | MTM1              | 4534           | <u>300415</u>      |
| ENSG00000147383 ENST00000370274       | NSDHL             | 50814          | <u>300275</u>      |
| ENSG00000130821 ENST00000330048       | SLC6A8            | 6535           | <u>300036</u>      |
| ENSG00000130821 ENST00000253122       | SLC6A8            | 6535           | <u>300036</u>      |
| ENSG00000185825 ENST00000345046       | BCAP31            | 10134          | <u>300398</u>      |
| ENSG00000185825 ENST00000370133       | BCAP31            | 10134          | <u>300398</u>      |
| ENSG00000101986 ENST00000218104       | ABCD1             | 215            | <u>300371</u>      |
| ENSG00000101986 ENST00000218104       | ABCD1             | 642762         | <u>300371</u>      |
| ENSG00000198910 ENST00000370060       | L1CAM             | 3897           | <u>308840</u>      |
| ENSG00000198910 ENST00000361699       | L1CAM             | 3897           | <u>308840</u>      |
| ENSG00000126895 ENST00000358927       | AVPR2             | 554            | <u>300538</u>      |
| ENSG00000126895 ENST00000337474       | AVPR2             | 554            | <u>300538</u>      |
| ENSG00000169057 ENST00000369964       | MECP2             | 4204           | <u>300005</u>      |
| ENSG00000169057 ENST00000303391       | MECP2             | 4204           | <u>300005</u>      |
| ENSG00000102076 ENST00000369951       | OPN1LW            | 5956           | <u>303900</u>      |
| ENSG00000147380 ENST00000369935       | OPN1MW            | 2652           | <u>303800</u>      |
| ENSG00000147380 ENST00000369935       | OPN1MW            | 728458         | <u>303800</u>      |
| ENSG00000166160 ENST00000369929       | OPN1MW2           | 2652           | <u>303800</u>      |
| ENSG00000166160 ENST00000369929       | OPN1MW2           | 728458         | <u>303800</u>      |
| ENSG00000007350 ENST00000369915       | TKTL1             | 8277           | <u>300044</u>      |
| ENSG00000196924 ENST00000369850       | FLNA              |                | <u>300017</u>      |
| ENSG00000102119 ENST00000369842       | EMD               | 2010           | <u>300384</u>      |
| ENSG00000147403 ENST00000369817       | RPL10             | 6134           | <u>312173</u>      |
| ENSG00000147403 ENST00000369817       | RPL10             | 647074         | <u>312173</u>      |
| ENSG00000147403 ENST00000344746       | RPL10             | 6134           | <u>312173</u>      |
| ENSG00000147403 ENST00000344746       | RPL10             | 647074         | 312173             |

#### ion

| STEP 13:                                                                                                    |                                                                                                    |                                                                                                    |       |
|----------------------------------------------------------------------------------------------------|----------------------------------------------------------------------------------------------------|----------------------------------------------------------------------------------------------------|-------|
| To view sequences, go                                                                                                    | XML Peri Help                                                                                                    |                                                                                                    |       |
| back to 'Attributes'                                                                                                    | Please select columns to be                                                                                                    | STEP 14:                                                                                                    | ready |
| Chromo                                                                                                    | <ul> <li>Features</li> <li>Homologs</li> <li>Structures</li> <li>SNPs</li> </ul>                                                                                                    | Select 'Sequences'                                                                                                    |       |
| Start: q                                                                                                    | B GENE:                                                                                                    |                                                                                                    |       |
| Elid. q2         with Disk       e association: Only         Attributus         Ensembl Gene ID         Ensembl Transcript ID         External Gene ID         EntrezGene ID         Mim Gene Accession | Ensembl Attributes<br>Ensembl Gene ID<br>Ensembl Transcript ID<br>Ensembl Peptide ID<br>Description<br>Chromosome Name<br>Gene Start (bp)<br>Gene Start (bp)<br>Strand<br>Band<br>Transcript Start (bp)<br>Transcript End (bp)<br>External Gene ID | External Gene DB<br>External Transcript ID<br>External Transcript DB<br>Ensembl CDS length<br>Ensembl CDNA length<br>Transcript count<br>% GC content<br>Biotype<br>Source<br>Status (gene)<br>Status (transcript)     |       |
|                                                                                                    | BEXTERNAL:                                                                                                    |                                                                                                    |       |
|                                                                                                    | GO Attributes                                                                                                    | GO evidence code                                                                                                    |       |
|                                                                                                    | External References (max 3)<br>CCDS ID<br>Codelink ID<br>EMBL ID<br>EntrezGene ID<br>Havana ID<br>HGNC Symbol<br>Illumina v1<br>UIIImina v2<br>IPI ID<br>Imgt Igene db<br>Imgt Igm db<br>Wim Gene Accession<br>Mim Gene Accession                  | Protein ID<br>RefSeq DNA ID<br>RefSeq Predicted DNA ID<br>RefSeq Peptide ID<br>Rfam ID<br>Shares cds with enst<br>Shares cds with enst<br>UniProt/SPTREMBL ID<br>UniProt/Swiss-Prot ID<br>UniProt/Swiss-Prot Accession | 'n    |
|                                                                                                    | Mim Morbid accession                                                                                                    | Unified UniProt Accession                                                                                                    |       |

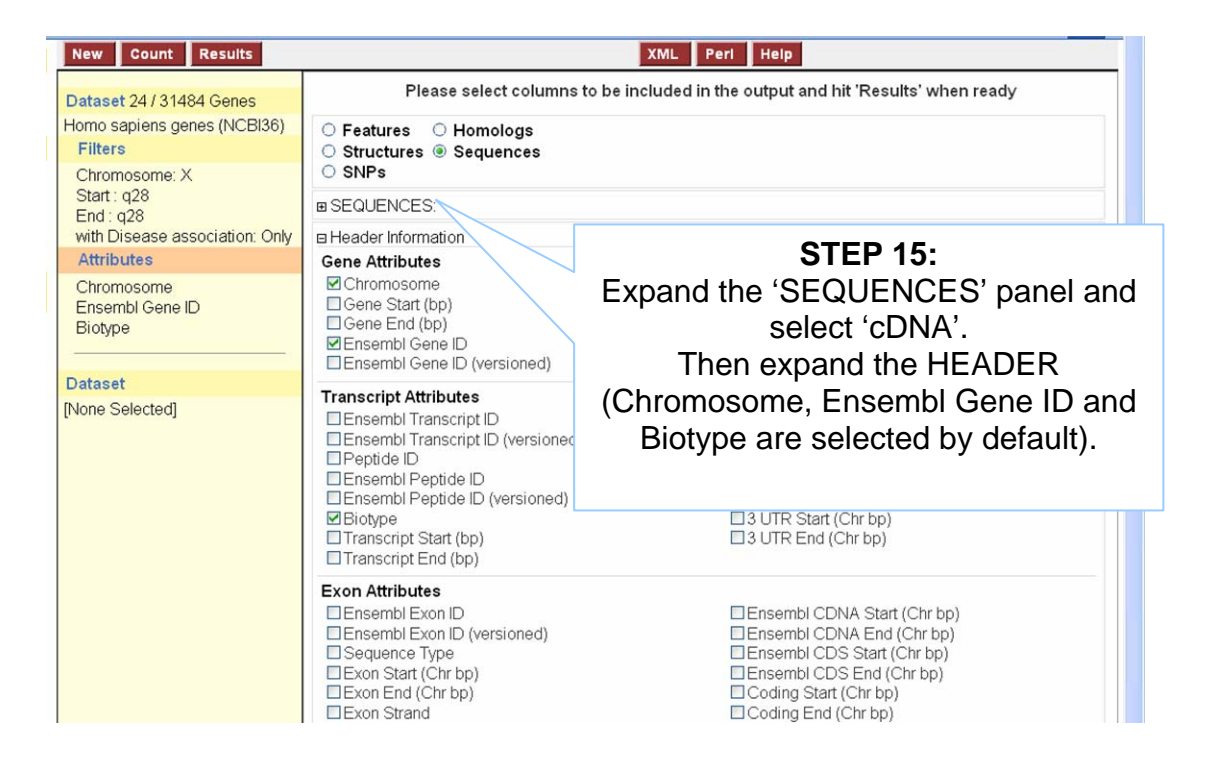

### **STEP 16:** Click on 'Results'.

| New Count Results                                                                         | XML Peri Help                                                                                                    |   |
|-------------------------------------------------------------------------------------------|----------------------------------------------------------------------------------------------------|---|
| Dataset 24 / 31484 Genes<br>Homo sapiens genes (NCBI36)<br>Filters                        | Export all results to     File     FASTA      Unique results only     G       Email notification to                   | 0 |
| Chromosome: X<br>Start : q28<br>End : q28<br>with Disease association: Only<br>Attributes | View 10 v rows as FASTA V Unique results only X [ENSG00000130821]protein_coding gccrccgcgggccccgggggggggggggggggggggg |   |
| Chromosome<br>Ensembl Gene ID<br>Biotype<br>cDNA sequences                                | CGCCGCCGCCGCCGGCCCGGGCCCGCCGCCGCGCGCGC                                                                                |   |
| Dataset<br>[None Selected]                                                                | TCATCGGCCCGGGCCCGACGGGGCCCCGGCGACGGCGCGCGGCG                                                                          | Y |

| View all | rows as |
|----------|---------|
| FAS      | ТА      |

#### RESULTS

#### Header: chromosome, Ensembl Gene ID, Biotype

>X ENSG00000130821 protein\_coding

GCCTCCGCGGGCCCGGGCGGGGGGGGGGGGGGGGGGCGCACAGGCCCCTGCTCCGGCCGCC GCTTGCAGACCGCGGGCGCCGATGTCGCCCGCGCCCCGCTAGGCTGAGCCTCGGGTCGGG CGAGGAGCCGCCGCCGCCGCCGCCGCGCGCGCGGGCAGGAGCCTCGGGAGCCGCCGC CACATGAGATTCTTCAGGCTCACTTTCAAGTGCTTCGTGGACTGCTTCTGACTGCGCCGC CGCCGCCCCCGTGAGGCGCCGCGACCCCGGCCCGGCCGTGCGGCCCGCCGAGGCCATGG CGAAGAAGAGCGCCGAGAACGGCATCTATAGCGTGTCCCGGCGACGAGAAGAAGGGCCCCC TCATCGCGCCCGGGCCCGACGGGGCCCCGGCCAAGGGCGACGGCCCCGTGGGCCTGGGGA CACCCGGCGGCCGCCTGGCCGTGCCGCGCGCGAGACCTGGACGCGCCAGATGGACTTCA TCATGTCGTGCGTGGGCTTCGCCGTGGGCTTGGGCAACGTGTGGCGCTTCCCCTACCTGT GCTACAAGAACGGCGGAGGTGTGTTCCTTATTCCCTACGTCCTGATCGCCCTGGTTGGAG GAATCCCCATTTTCTTCTTAGAGATCTCGCTGGGCCAGTTCATGAAGGCCGGCAGCATCA ATGTCTGGAACATCTGTCCCCTGTTCAAAGGCCTGGGCTACGCCTCCATGGTGATCGTCT TCTACTGCAACACCTACTACATCATGGTGCTGGCCTGGGGGCTTCTATTACCTGGTCAAGT CCTTTACCACCACGCTGCCCTGGGCCACATGTGGCCACACCTGGAACACTCCCGACTGCG TGGAGATCTTCCGCCATGAAGACTGTGCCAATGCCAGCCTGGCCAACCTCACCTGTGACC AGCTTGCTGACCGCCGGTCCCCTGTCATCGAGTTCTGGGAGAACAAAGTCTTGAGGCTGT CTGGGGGACTGGAGGTGCCAGGGGCCCTCAACTGGGAGGTGACCCTTTGTCTGCTGGCCT GCTGGGTGCTGGTCTACTTCTGTGTCTGGAAGGGGGTCAAATCCACGGGAAAGATCGTGT TGCCTGGCGCCCTGGATGGCATCATTTACTATCTCAAGCCTGACTGGTCAAAGCTGGGGT GGGCCCTCACAGCCCTGGGCAGCTACAACCGCTTCAACAACAACTGCTACAAGGACGCCA TCATCCTGGCTCTCATCAACAGTGGGACCAGCTTCTTTGCTGGCTTCGTGGTCTTCTCCA TCCTGGGCTTCATGGCTGCAGAGCAGGGCGTGCACATCTCCAAGGTGGCAGAGTCAGGGC CGGGCCTGGCCTTCATCGCCTACCCGCGGGCTGTCACGCTGATGCCAGTGGCCCCACTCT GGGCTGCCCTGTTCTTCTTCATGCTGTTGCTGCTTGGTCTCGACAGCCAGTTTGTAGGTG TGGAGGGCTTCATCACCGGCCTCCTCGACCTCCTCCCGGCCTCCTACTACTTCCGTTTCC AAAGGGAGATCTCTGTGGCCCTCTGTTGTGCCCTCTGCTTTGTCATCGATCTCTCCATGG >X ENSG00000155966 protein\_coding 

CCGCTGCCGCCGGCCGGCCGGCCAGCCAGCCAGGCGGGCCCAGCCCGCCTGAGCCCGCA GCGGCTGCCGCCGCAGCGTCGGGTCGCTGGGTGCGCGGGCTACCGCGGACCGAGCGGACC CGAGTGGGCGACCAGGCGCTTGCCCGCCCAGTGCCACTGCCGCCGCTTCCTCGCCGGAGC ACAGGACCAGACACCTCCAGCGCCCGCTGCTGCTGCCGATGCGGCCCGGACACTTTTAGC TGGGCGGGAGGGCTGGAGAGCCGGGGGCCGCCGAGAACCGCCAGCGAGCTGTGCCGAGAG TGGATCTATTCGACTTTTTCAGAGACTGGGACTTGGAGCAGCAGTGTCACTATGAACAAG ACCGTAGTGCACTTAAAAAAAGGGAATGGGAGCGGAGGAATCAAGAAGTCCAGCAAGAAG ACGATCTCTTTCTTCAGGCTTTGATCTTTTGGGGGAGCCATACAAGGTAGCTGAATATA CAAACAAAGGTGATGCACTTGCCAACCGAGTCCAGAACACGCTTGGAAACTATGATGAAA TGAAGAATTTGCTAACTAACCATTCTAATCAGAATCACCTAGTGGGAATTCCAAAGAATT CTGTGCCCCAGAATCCCAACAACAAAAATGAACCAAGCTTTTTTCCAGAACAAAAGAACA GAATAATTCCACCTCACCAGGATAATACCCATCCTTCAGCACCAATGCCTCCACCTTCTG TTGTGATACTGAATTCAACTCTAATACACAGCAACAGAAAATCAAAAACCTGAGTGGTCAC GTGATAGTCATAACCCTAGCACTGTACTGGCAAGCCAGGCCAGTGGTCAGCCAAACAAGA TGCAGACTTTGACACAGGACCAGTCTCAAGCCAAACTGGAAGACTTCTTTGTCTACCCAG CTGAACAGCCCCAGATTGGAGAAGTTGAAGAGTCAAACCCATCTGCAAAGGAAGACAGTA

cDNA 1

cDNA 2

# V) **BIOMART** - Exercises

These exercises have been designed to familiarise you with different questions you can answer with this tool, and the types of data you can retrieve with BioMart.

1. Retrieve all SNPs for 'novel' human G-protein coupled receptor genes (GPCRs – Use the InterPro domain ID: IPR000276) on chromosome 2.

Note: As this is the first exercise we walk you this time through BioMart stepby-step (but of course you can also try to do this exercise without our help!)

Start a new BioMart session by clicking 'New', or go back to the Ensembl homepage and click on 'Mine Ensembl with Biomart' under 'Ensembl tools'.

Choose the **database** and the **dataset** for your query as follows:

- Select 'Ensembl 47'

- Select 'Homo sapiens genes (NCBI36)'.

Click on '**Filters**' at the left. Filter this dataset to select your genes of interest as follows:

- Expand the 'REGION' section at the right by clicking on the '+'. Select 'Chromosome 2'. Click [count] at the top of the panel and note the number of Ensembl genes on *Homo sapiens* chromosome 2.

- In the 'GENE' section, select 'Status (gene)' 'NOVEL'.

- In the 'PROTEIN' section, select the second 'Limit to genes with these family or domain IDs' option. Select 'Interpro ID(s)' and enter 'IPR000276' in the box. Click [count] again and note that the number of genes is updated.

Click on '**Attributes**' (at the left). Select the output for your gene list as follows:

- Select the 'SNPs' Attribute Page.

- In the 'GENE' section 'Ensembl Gene ID' and 'Ensembl Transcript ID' are selected by default – also select 'Ensembl Peptide ID and 'Ensembl Peptide length'.

- In the 'GENE ASSOCIATED SNPs' section select 'Reference ID', 'Allele', 'Peptide location (aa)', 'Location in Gene (coding etc)', 'Synonymous Status' and 'Peptide Shift'.

Click on '**Results**' (at the top) to obtain the first 10 rows of your table. To obtain the entire table select 'View all rows as HTML' or export a file by clicking 'Go'.

Note that the output for this query gives you one row for each SNP, and if there are alternative transcripts then SNP data is given for each. This means that a particular SNP may appear more than once.

Find the coding SNPs, and note that you have information about the effect of the SNP, and its location within the protein. Synonymous status is 'yes' for

silent mutations. Two amino acids will be shown in the 'Peptide Shift' column if there are two alleles on the protein level. The Peptide location (aa), Synonymous Status and Peptide Shift will all be blank if the SNP is not in a coding region.

2. Retrieve the gene structure (i.e. start and end coordinates of exons) of the mouse gene ENSMUSG00000042351.

3. Retrieve all human disease genes located between p11.2 and q22 (these are bands on chromosome 1).

4. The file <u>http://www.ebi.ac.uk/~xose/Affy\_exercise.txt</u> contains a list of probeset IDs from a microarray experiment using the Affymetrix array HG-U133 Plus 2.0 (human). Retrieve the 500 bp upstream of the transcripts matching these probeset IDs.

5. Retrieve the sequences 5kb upstream of all human 'known' genes between D1S2806 and D1S464.

6. Retrieve sequence (including reference ID in the header) of all human SNPs that have an ID from The SNP Consortium (TSC), from chromosome 6 between 15 Mb and 15.2 Mb, with 200 bases flanking sequence.

7. Retrieve the mouse homologues of *Homo sapiens* genes CASP1, CASP2, CASP3, and CASP4. (These are HGNC symbols for the genes).

8. Design your own query!

## Answers (BioMart)

**1.** You should find **one** novel gene on chromosome 2 with this InterPro domain. (*Note: there can be more than one gene with one InterPro domain*). The result set has one transcript and a total of 261 rows of output (to see this, change the option from TSV to XLS under 'Export all results' and click 'Go', then open in Excel so you don't have to count the rows manually). The transcript has 8 coding SNPs ('Location in Gene' is 'coding'), most of which are non-synonymous ('Synonymous status' is 'no') and thus affect the amino acid sequence of the encoded peptide. One allele is a stop codon- can you find it?

**2. Database and dataset:** 'Ensembl 47' and 'Mus musculus genes (NCBIM36)'.

Filters: GENE 'ID list limit Ensembl Gene ID(s)': enter the mouse gene ID.

Attributes 'Structures': select in the EXON panel: 'Ensembl Exon ID', 'Exon Start' and 'Exon End'.

Click 'Results'.

You should find **7** exons. Take the link from the Ensembl Gene ID in your output back to the **GeneView** page to confirm the BioMart data with the gene structure displayed on this page.

- 3. Database and dataset: 'Ensembl 47' and 'Homo sapiens genes (NCBI36)'.
- Filters: REGION 'Chromosome 1', 'Band Start p11.2, 'Band End q22', GENE: 'with Disease Association Only' (look under 'ID LIST FILTERS')
- Attributes: Features: select 'GO ID' and 'GO description' along with the default options ('Ensembl Gene ID' and 'Transcript ID').
- Results should show 17 Ensembl genes (multiple transcripts and GO terms).
- 4. Database and dataset: 'Ensembl 47' and 'Homo sapiens genes (NCBI36)'.
- Filters: GENE: 'ID list limit': Affy hg u133 plus 2 ID(s) and enter the list of probeset IDs.
- Attributes: 'Sequences' select 'Flank (Transcript)', 'Upstream flank 500'. In the header, apart from the already default selected options, select 'Ensembl Transcript ID'.

You should find upstream sequences for the transcripts of **31 genes** (Hint: click 'count' to see the number of genes!)

5. Database and dataset: 'Ensembl 47' and 'Homo sapiens genes (NCBI36)'.

Filters: REGION 'Marker' : Start D1S2806' End D1S464' GENE: 'Status: KNOWN'.

**Attributes 'Sequences'** and select, apart from the already default selected options, 'Flank (Gene)' and 'Upstream flank 5000'.

You should find sequences for 26 genes.

When you choose the option 'Flank (Gene)' you will see only one upstream sequence per gene in the output. In the case where a gene has multiple transcripts, the upstream sequence of the transcript that extends the furthest at the 5' end is shown. If you want to export the upstream sequences for each transcript you should choose the option 'Flank (Transcript)'.

'Known' genes are Ensembl gene predictions that could be matched to samespecies external database entries (e.g. UniProt/SwissProt) with a high similarity score (i.e. with BLAST or a similar sequence identity-matching program)

- 6. Database: 'SNP' and dataset: 'Homo sapiens SNPs (dbSNP127;HGVbase 15; TSC 1; affy GeneChip Mapping Array)'.
- Filters: REGION: 'Chromosome 6', 'Base pair Start 15000000', 'Base pair End 15200000' GENERAL SNP FILTERS: SNP source: 'SNPs with TSC ID(s) Only'.
- Attributes 'Sequences': SEQUENCES : 'SNP sequences', 'Upstream flank 200', 'Downstream flank 200'. SNP: SNP attributes, select 'Reference ID'.

You should find 69 SNPs.

- 7. Database: 'Ensembl 47' Dataset: Homo sapiens genes (NCBI36)
- Filters: GENE: 'ID list limit HGNC Symbol(s)'. Enter the human HGNC (HUGO) symbols in the box: CASP1, CASP2, CASP3, and CASP4.
- Attributes: Under 'Homologs', select in the 'MOUSE ORTHOLOGS' panel 'Mouse Ensembl Gene ID' and 'Mouse External ID'. Also select 'Ensembl gene ID' and Transcript ID (default options) and 'Description' in the 'GENE' panel (these will be for the starting dataset... i.e. Human.)

**Results** displays the mouse orthologues of the human CASP genes.